#### **Microsoft Transaction Server Readme**

Readme ,Å,Í□Af}fjf...fAf<,É<L□Ú,³,ê,Ä,¢,È,¢•â'«□î•ñ□AMTS ,Ì,±,ÌfŠfŠ□[fX,Å,Ì□§ŒÀŽ-□€□A,¨,æ,Ñ□áŠQ,Ì•ñ□□•û-@,É,Â,¢,Ä<L□q,µ,Ü,·□B

'□: Microsoft Transaction Server 2.0 SP1 ,Ìflf"f‰fCf" fwf<fv,Í□AWindows NT Option Pack ,Å'ñ<Ÿ,³,ê,é MTS fhfLf...f□f"fg,É'ã,í,é,à,Ì,Å,·□B

<u>•â'«□î•ñ,¨,æ,Ñ□</u>§ŒÀŽ-<u>□€</u>

<u> ∏áŠQ,Ì∙ñ∏⊡∙û-@</u>

## •â'«□î•ñ,¨,æ,Ñ□§ŒÀŽ-□€

 $,\pm,\pm, \text{Å}, \text{I}_Af \text{J}_f \text{J}_f \dots f \text{A}_f \text{A}_f \text{A}$ 

#### Visual C++ ŠJ"ŽÒ,Ì,½,ß,É'ñ<Ÿ,³,ê,é SecurityProperty ,¨,æ,Ñ ObjectContext fCf"f^\_[[ftfFfCfX

Visual C++ ,ðŽg,¤ŠJ"ŽÒ,Í[]A**SecurityProperty**, ",æ,Ñ **ObjectContext** fCf"f^[][ftfFfCfX,ðŒÄ,Ñ[]o,·,±,Æ,ª,Å,«,Ü,·]]B**SecurityProperty** fCf"f^[][ftfFfCfX,Í[]AŒ»[]Ý,ÌflfufWfFfNfg,ÌŒÄ,Ñ[]o,µŒ³,Ü,½,Í[]ì[]¬Œ³,ð"»'f,·,é,½,ß,ÉŽg p,³,ê,Ü,·]]B**ObjectContext** fCf"f^[][ftfFfCfX,ðŽg,¤,Æ[]AŽŸ,Ì,æ,¤,È,±,Æ,ª,Å,«,Ü,·]]B

- □ fgf‰f"fUfNfVf‡f",ð□A^ꎞ"I,Ü,½,ĺ‰i'±"I,ÉfRf~fbfg,μ,È,¢,æ,¤,É,μ,Ü,·□B
- I,Ù,©,Ì MTS flfufWfFfNfg,ÌfCf"fXf^f"fX,ð□ì□¬,µ□A,»,Ì□ì‹Æ,ðŒ»□Ý,ÌflfufWfFfNfg,Ìfgf %f"fUfNfVf‡f",ÌfXfR□[fv,ÉŠÜ,ß,Ü,·□B
- $\label{eq:alpha} \mathbb{G} = \mathbb{G} = \mathbb{G}^3, \mathbb{G}^2 = \mathbb{G}^3, \mathbb{G}^2 = \mathbb{G}^3, \mathbb{G}^2, \mathbb{G}^3, \mathbb{G}^3, \mathbb{G$
- $\label{eq:formula} \mathbb{I} \quad fZfLf...f\check{S}fefB, {}^{\underline{a}}-L \times \emptyset, \mathbb{O}, \zeta, \mathtt{x}, \mathbb{O}, \delta'^{2}, \times, \ddot{U}, \cdot \square B$
- I flfufWfFfNfg,ªfgf‰f"fUfNfVf‡f""à,ÅŽÀ□s'†,©,Ç,¤,©,ð'²,×,Ü,·□B
- I Microsoft Internet Information Server (IIS) 'g,Ý□ž,ÝflfufWfFfNfg,ðŒŸ□õ,µ,Ü,·□B

,±,ê,ç,ÌfCf"f^[[ftfFfCfX,Í]wProgrammer's Guide]]x,Ì]uMTS Reference]]v,É,Í<L]Ú,³,ê,Ä,¢,Ü,¹,ñ,ª]AVisual Basic flfufWfFfNfg,¨,æ,Ñf]]f\fbfh,ª"<sup>-</sup>,¶<@"\

,δ'ñ<Ÿ,μ,Ü,·[]B,μ,½,ª,Á,Ä]A**SecurityProperty**, ¨,æ,Ñ **ObjectContext** flfufWfFfNfg,Æf]f\fbfh,Ì[]à-¾,É,Â,¢,Ä,ĺ[]AVisual Basic ,Ì[]ß,ðŽQ[]Æ,μ,Ä,,¾,³,¢[]B,³,ç,É Java fRf"f][][flf"fg,ĺ[]A[]V,μ,¢ Java **Context** fNf‰fX,ð,Æ,¨,μ,Ä **SecurityProperty** f][f\fbfh,ÉfAfNfZfX,Å,«,Ü,·[]B**Context** fNf‰fX,Ì[]Ú[]×,É,Â,¢ ,Ä,ĺ[]A[]wMTS Programmer's Reference]]x,Ì Visual J++ ,Ì[]ß,ðŽQ[]Æ,μ,Ä,,¾,³,¢[]B

# Alpha fvf‰fbfgftfH□[f€,Å,Í Oracle ,ĺfTf|□[fg,³,ê,È,¢

MTS fRf"f|□[flf"fg,Í□AAlpha fvf‰fbfgftfH□[f€,Å,Í Oracle ff□[f^fx□[fX,Æ<¤,Éfgf‰f"fUfNfVf‡f",ÉŽQ ‰Á,·,é,±,Æ,Í,Å,«,Ü,¹,ñ□B

## □V,μ,¢ Java Context fNf‰fX

Visual J++ ,ðŽg,¤fAfvfŠfP[[fVf‡f",ð[ì[]¬,·,é[]ê[]‡[]AlContextObject ,Ì'ã,í,è,É[]V,μ,¢ Context fNf ‰fX,ðŽg—p,μ,Ü,·[]BContext fNf‰fX,ðŽg,¤,Æ[]AVisual J++ ,ðŽg,Á,ÄŽŸ,Ì,æ,¤,È,±,Æ,ª,Å,«,Ü,·[]B

- $\label{eq:linear} \label{eq:linear} \label{eq:linear} \label{eq:linear} \int fgf\%f^{*}fUfNfVf\sharpf^{*},\\ \delta\square A^{\hat{e}}\check{Z}\check{z}^{*}I,\\ U, \frac{1}{2}, \hat{I}\%i^{i}\pm^{*}I,\\ \acute{E}fRf^{-}fbfg,\\ \mu, \dot{E}, \\ e, \\ \infty, \\ x, \\ \dot{E}, \\ \mu, \\ \dot{U}, \\ \dot{U},$
- I,Ù,©,Ì MTS flfufWfFfNfg,ÌfCf"fXf^f"fX,ð□ì□¬,µ□A,»,Ì□ì‹Æ,ðŒ»□Ý,ÌflfufWfFfNfg,Ìfgf %f"fUfNfVf‡f",ÌfXfR□[fv,ÉŠÜ,ß,Ü,·□B
- $\label{eq:alpha} \mathbb{G} \quad \textup{CE}\ddot{A}, \tilde{N} \label{eq:alpha} o, \mu \textup{C}^3, \overset{a}{\text{e}}^* \dot{A}' \grave{e}, \grave{I} f \label{eq:alpha} f \label{eq:alpha} [f <, \acute{E}'' \ddot{u}, \acute{A}, \ddot{A}, \dot{e}, \acute{e}, \textcircled{\mathbb{O}}, \mbox{,} a, \textcircled{\mathbb{O}}, \mbox{,} \dot{A}'^2, \times, \ddot{U}, \cdot \hfill B \hfill B \hfi$
- $\label{eq:constraint} \mathbb{I} \quad fZfLf...f\check{S}fefB, {}^{\underline{a}}-L \textcircled{E} \emptyset, \textcircled{\mathbb{O}}, \large{\zeta}, \textcircled{\mathtt{x}}, \textcircled{\mathbb{O}}, \grave{\delta}'{}^{2}, \large{\times}, \dddot{U}, \cdotp \fbox{B}$
- $\label{eq:linear} \label{eq:linear} \mathbb{I} \quad flfufWfFfNfg, \end{array}{array}{a$
- SecurityProperty f□f\fbfh,ðfAfNfZfX,μ,Ü,·□B

\_V,μ,¢fNf‰fX,Ì□Ú□×,É,Â,¢,Ä,Í□A□uMTS Reference□v,Ì Visual J++ ,Ì□ß,ðŽQ□Æ,μ,Ä,,¾,³,¢□B

# ADO ,Å,Ì ErrorInfo ,ÌŽg—p

ADO ,ĺ[]AErrorInfo flfufWfFfNfg,É'u, ©,ê,½]]î•ñ,ð]]Á<Ž,µ,Ü,·]]B,±,±,Å,ĺ]A,±,Ì-â'è,Ì'Î]]^•û-@,ðަ,µ,Ü,·]]BfR[][fh,Å'Î]]^,·,é,É,ĺ]AfGf‰][ fnf"fhf‰,É,æ,Á,ÄŽÀ'•,·,é•K—v,³, ,è,Ü,·]]B

```
Visual Basic ,Ì∏ê∏‡∏AŽŸ,Ì,æ,¤,ÈfR∏[fh,ðŽg—p,μ,Ü,·∏B
ErrorHandler:
' cleanup
If Not adoRS Is Nothing Then
Set adoRS = Nothing
End If
If Not adoConn Is Nothing Then
Set adoConn = Nothing
End If
Err.Raise Err.Number, "Bank.Account.Post", Err.Description
Exit Function
Visual C++ ,Ì□ê□‡□AŽŸ,Ì,æ,¤,ÈfR□[fh,ðŽg—p,μ,Ü,·□B
11
// ŽŸ,Ì ADO ,ĺfR[[fh,ðfNfŠ[[f"fAfbfv,,é,Ì,Å[AErrorInfo ,ð•Û'¶,,é
11
IErrorInfo * pErrorInfo = NULL;
GetErrorInfo(NULL, &pErrorInfo);
if (adoRsBalance) adoRsBalance->Release();
if (adoCoConnection) adoCoConnection->Release();
AtlReportError ( CLSID CAccount, pErrMsg, IID IAccount, hr);
11
// fGf‰□[,ð TLS ,É□',«-ß,·
11
SetErrorInfo(NULL, pErrorInfo);
Visual J++ ,Ì[]ê[]‡[]AŽŸ,Ì,æ,¤,ÈfR[][fh,ðŽg—p,μ,Ü,·[]B
if (adoRsBalance != null) {
   if (adoRsBalance.getState() == ObjectStateEnum.adStateOpen)
      adoRsBalance.Close();
  ComLib.release (adoRsBalance);
}
if (adoConn != null) {
   if (adoConn.getState() == ObjectStateEnum.adStateOpen)
      adoConn.Close();
   ComLib.release (adoConn);
}
′□ Java ,Å,Í□AADO flfufWfFfNfg,ð-¾Ž¦"l,ɉð•ú,·,é,¾,¯,Å,È,□AfŒfR□[fhfZfbfg,¨,æ,Ñ□Ú'±,ð-
¾Ž¦"I,É•Â,¶,é•K—v,ª, ,è,Ü,·□B
```

#### f}f<f`fvf□fZfbfT fRf"fsf...□[f^,Å RDO 2.0 ,ðŽg—p,·,éfRf"f| □[flf"fg,ĺfAfNfZfX^á"½,ð<N,±,·‰Â"\□«,ª, ,é

```
RDO 2.0 ,ðŽg—p,∙,éfRf"f|□[flf"fg,ð•i□",ÌfNf
```

```
‰fCfAf"fg,ª"<sup>-</sup>Žž,ÉfAfNfZfX,μ,½[]ê[]‡[]AfAfNfZfX<sup>^</sup>á"½,ª<N,±,é‰Â"\[]«,ª, ,è,Ü,·[]B,±
,ê,ĺ[]Af}f<f`fvf[]fZfbfT,ÌfT[][fo[[,Å"[]¶,μ,Ä,¢,Ü,·[]B,±,Ì-â'è,ĺ[]AADO ,ðŽg—p,·,éfRf"f|[][flf"fg,Å,ĺ"[]¶,μ,Ä,¢
,Ü,¹,ñ[]B
```

## Windows 95/98 ,Å,Í Java Sample Bank ,ªfRf"fpfCf<,Å,«,È,¢

Windows 95/98 ,Å Visual J++ 1.1 ^È'O,Ìfo[[fWf‡f",ðŽg,Á,Ä Java Sample Bank fRf"f] [[flf"fg,ðfRf"fpfCf<,·,é,É,Í[AAccount.idl ftf@fCf<,Å midl.exe ,ðŽÀ[]s,µ,Ä,©,ç[ASetJavaDev.bat ,ðŽÀ[]s,µ,Ä,,¾,4,³,¢[]BVisual J++ 6.0 ,ðŽg—p,·,é[]ê[]‡,Í[]AŽŸ,Ì[]à-¾,ðŽQ[]Æ,µ,Ä,,¾,4,§

## Visual J++ 6.0 ,Å Account.VJ fTf"fvf‹,ðfrf‹fh,·,é

fofbf`ftf@fCf< SetJavaDev.bat ,ĺ[AAccount.VJ fTf"fvf<,ðfrf<fh,·,é,½,ß,É"K[]Ø,Èf^fCfv f‰fCfuf‰fŠ,Æf ‰fbfp[[ fNf‰fX,ð[]ì[]¬,μ,Ü,·,ª]AVisual J++ 1.1 ^È'O,Ìfo[[fWf‡f",Æ,Æ,à,ÉŽg—p,μ,Ü,·]BVisual J++ 6.0 ,ðŽg—p,μ,Ä Account.VJ fTf"fvf<,ðfrf<fh,·,é,É,ĺ[A'ã,í,à,ÉŽŸ,ÌfRf}f"fh,ðŽÀ[]s,·,é•K—v,ª, ,è,Ü,·[]B

midl AccountLib.idl
jactivex /javatlb /d .AccountLib.tlb
jactivex /javatlb /d ."%SystemDrive%\Program Files\Common Files\System\ADO\
 msado15.dll"

jactivex fAfvfŠfP□[fVf‡f",Í VJ98 fffBfŒfNfgfŠ,É, ,è,Ü,·,ª□AfpfX,Í□Ý'è,³,ê,Ä,¢,È,¢□ê□‡,ª, ,è,Ü,·□B

#### Visual Basic 4.0 fRf"f|[[[flf"fg,ðŽÀ]s,·,é Mtx.exe ,ðfVfffbfgf\_fEf",·,é[]ê[]‡,Ìâ'è"\_

Visual Basic 4.0 fRf"f|[[[f]f"fg,ðŽÀ]s,·,é Mtx.exe fvf]]fZfX,ð "^ê'莞ŠÔfAfCfhf<,µ,½Œã,Å" fVfffbfgf\_fEf",·,é,Æ]A"Ç,ÝŽæ,èfAfNfZfX^á"½,É,È,é,Æ,¢,¤Šù'm,Ì-â'è,ª, ,è,Ü,·]BŒ»[Ý,Ì,Æ,±,ë]A,±,Ìâ'è,̉ðŒ^•û-@,Í, ,è,Ü,¹,ñ]B3 ,Â^È]ã,Ì Visual Basic 4.0 fRf"f|][[flf"fg,ð 1 ,Â,Ìfvf]]fZfX,ÅŽg—p,µ,Ä,¢ ,é]ê]‡,É]A"]¶,µ,â,·,¢-â'è,Å,·]B'Î]^•û-@,Ì 1

,Â,Í<code>[</code>AfpfbfP<code>[[fW,Ìfvf<code>[]fpfefB,Å</code>]A<code>[fAfCfhf<[]o'Ô,Ì,Æ,«,àŽÀ[]s,ð'±,<sup>-</sup>,é],ðflf",É,·,é,±,Æ,Å,·[]B,±,Ì- â'è,Í[<code>[AVisual Basic 5.0,Å</code>]<code>i</code>[<code>¬,µ,½fRf"f][[flf"fg,ðŽg—p,·,é[]ê[]‡,Í[<code>A"[]¶,µ,Ü,¹,ñ</code>]B</code></code></code>

## Visual Basic 4.0/RDO fffbfhf\_fbfN,̉ñ"ð

fT[[fo[[ fRf"f|[[flf"fg,<sup>a</sup> RDO ,ðŽg—p,µ,Ä,¢,é[]ê[]‡[]AfAfNfefBfu,È rdoResultset ,<sup>a</sup>, ,é rdoConnection ,ð"K—p"Í^ÍŠO,É,µ,È,¢,Å,,¾,³,¢ (,Â,Ü,è[]ArdoResultset flfufWfFfNfg,ð•Â,¶,é'O,É[]Afvf[]fV[[fWff,ð[] — <sup>1</sup>,µ,È,¢,Å,,¾,³,¢)[]B,³,à,È,¯,ê,Î]Afffbfhf][fbfN,<sup>a</sup><N,±,é‰Â"\[a,<sup>a</sup>, ,è,Ü,·[]Bfffbfhf][fbfN,ð"ð,¯,é,É,Í[]ArdoRe sultset ,Ü,½,Í rdoConnection ,ðŽè[]ì<Æ,Å•Â,¶,é•K—v,<sup>a</sup>, ,è,Ü,·[]BŽŸ,Ì^ê~A,Ì'€[]ì,Í[]Afffbfhf][fbfN,ð<N,±,µ,Ü,·[]B

- $\begin{array}{ll} 1 & fT [[fo [[ fRf"f] [[ [f]f"fg ,] fCf"fX f^f"fX , \delta [] i [] \neg , \mu, Ü, \cdot [] BrdoConnection , \delta [] i [] \neg , \cdot, \acute{e}f [] f \\ fb fh, \delta Œ Ä, \tilde{N} [] o, \mu [] A Ž Ÿ, É rdoResultset , \delta [] i [] \neg , \cdot, \acute{e}f [] f \ fb fh, \delta Œ Ä, \tilde{N} [] o, \mu, Ü, \cdot [] BrdoResultset , \\ & , @ , cft fF fb f`, \mu, Ü, \cdot (, \frac{1}{2}, \frac{3}{4}, \mu [] A rdoResultset , \delta "] Š ü, \mu, \frac{1}{2}, \grave{e} [] A \cdot \hat{A}, \P, \frac{1}{2}, \grave{e}, \mu, Ü, \frac{1}{2}, \tilde{n} ) ] B \end{array}$
- 2 fCf"fXf^f"fX,ð‰ð•ú,µ,Ü,·□BrdoConnection ,¨,æ,Ñ rdoResultset ,ĺ"K p"ĺ^ĺŠO,É,È,è,Ü,·□B,µ,©,µ□A•K—v,È ODBC ΀,Ñ□o,µ,ĺ,·,®,É,ĺŽÀ□s,³,ê,Ü,¹,ñ□B'ã,í,è,É□ASQLFreeStmt+SQLDisconnect+SQLFreeConnect ,ðŽÀ□s,·,é,½,ß,É□A″ñ•\ަfEfBf"fhfE,Éf□fbfZ□[fW,ªf|fXfg,³,ê,Ü,·□B
- 3 fT□[fo□[ fRf"f|□[flf"fg,Ì 2 ,Â,ß,ÌfCf"fXf^f"fX,ð□ì□¬,µ,Ü,·□BrdoConnection ,ð□ì□¬,µ□AfXfefbfv 1 ,ìœ<‰ÊfZfbfg,ÉŠÜ,Ü,ê,é□s,ð□X□V,µ,æ,¤,Æ,µ,Ü,·□BfXfefbfv 1 ,Å□ì□¬,³,ê,½œ<‰ÊfZfbfg,Íf□fbfN,³,ê,Ä,¢,é,½,ß□A,± ,쎞"\_,Åfffbfhf□fbfN,É,È,è,Ü,·□B,»,µ,Ä□AfXfefbfv 2 ,Åf|fXfg,³,ê,½f□fbfZ□[fW,ð□^--□,·,éf□fbfZ□[fW fpf"fv,Í□A"ñ"x,ÆŽÀ□s,³,ê,Ü,¹,ñ□B

,ê,É,æ,Á,Ä□AfXfe□[fgf□f"fg (,¨,æ,Ñ□Ú'±) ,ð•Â,¶,é,½,ß,É□A,½,¾,¿,É ODBC ΀,Ñ□o,µ,ª□ì□¬,³,ê,Ü,·□B,±,Ì-â'è,ÌŒ´^ö,Í□AODBC ,ð•Â,¶,é,½,ß,É"ñ•\ަfEfBf"fhfE,Éf| fXfg,³,ê,½f□fbfZ□[fW,É,æ,Á,Ä,à,½,ç,³,ê,½'x‰,,,Å,·□B

# MTS ΁—L,Ì GUID ,É,<sup>¨</sup>,⁻,é-¢‰ðŒ^,ÌŠO•"ŽQ∏Æ

IID\_IGetContextProperties ,Ü, $\frac{1}{2}$ ,Í,»,Ì' $\frac{1}{4}$ ,Ì MTS ŒÅ—L,Ì GUID 'è<`,ªŒ©,Â,©,ç,\_,ÉfŠf"fN fGf‰[[,ª"-[¶,·,é,Ì,Í[]A,±,ê,ç,Ì'è<`,ðŠÜ,Ü,È,¢ŒÃ,¢fo[[fWf‡f",Ì MTS fCf"fNf<[[fh ftf@fCf<,",æ,Ñf‰fCfuf‰fŠ ftf@fCf<,ðfRf"fpfCf‰,ªŽg—p,µ,Ä,¢,é, $\frac{1}{2}$ ,ß,Å,·]BfRf"fpfCf‰,ÌfpfX,ª]AfRf"fpfCf‰,ÌfCf"fNf<[[[fh,",æ,Ñf ‰fCfuf‰fŠ fffBfŒfNfgfŠ,Ì'O,É MTS ,ÌfCf"fNf<[[[fh,",æ,Ñf‰fCfuf‰fŠ fffBfŒfNfgfŠ,ðŽw'è,µ,Ä,¢,é,± ,Æ,ðŠm"F,µ,Ä,, $\frac{3}{4}$ ,³,¢]B

# Microsoft Cluster Server ,ðŽÀ🛛s'†,ÌfRf"fsf...🏼[f^,Å,Ì MTS 2.0 ,Ì🗠X🗠V

Service Pack ,ÌfCf"fXfg□[f‹Œã,É MTS ,ÌfVfXfef€ fŒfWfXfgfŠ fGf"fgfŠ,ð"<sup>-</sup>Šú,<sup>3</sup>,¹,é,É,Í□AfNf‰fXf<sup>^</sup>,Ì— ¼•û,Ìfm□[fh,ªŽÀ□s'†,Å, ,é,±,Æ,ðŠm"F,µ,Ä,©,ç□AŠefT□[fo□[,Å msdtc.exe ft□[fefBfŠfefB,ðŽè"®,ÅŽÀ□s,·,é•K—v,ª, ,è,Ü,·□Bmsdtc.exe ,ðŽÀ□s,·,é,É,Í□AfRf}f"fh fvf□f"fvfg fEfBf"fhfE,ÅŽŸ,Ì,æ,¤,É"ü—Í,µ,Ü,·□B

msdtc -mts2sp1fix "fVfXfef€ fffBfŒfNfgfŠ,Ö,ÌfpfX"

"fVfXfef€ fffBfŒfNfgfŠ,Ö,ÌfpfX",Í□AWindows NT fVfXfef€ ftf@fCf<,Ö,ÌfpfX,Å,·□B,½,Æ,¦,Î□AfVfXfef€ ftf@fCf<,Ö,ÌfpfX,ª c:\winnt\system32,Ì□ê□‡,Í□AŽŸ,ÌfRf}f"fh,ð"ü—ĺ,μ,Ü,·□B

msdtc -mts2sp1fix c:\winnt\system32

# MTS fRf"f|[[[flf"fg,Æ Visual Basic 6.0 fffofbfK

Visual Basic 6.0 ,Í MTS fRf"f|□[flf"fg,ÌfffofbfO,ðfTf|□[fg,µ,Ü,·,ª□A,¢,,Â,©,Ì'□^Ó"\_,ª, ,è,Ü,·□B□Ú□×,É,Â,¢ ,Ä,Í□AVisual Basic 6.0 ,Ì Readme ,ðŽQ□Æ,µ,Ä,,¾,3,¢□B

# MTS fRf"f|[[[flf"fg,Æ Visual J++ fffofbfK

Visual J++ 6.0 ,ĺ□AMTS f‰f"f^fCf€ŠÂ‹«,Å,Ì MTS fRf"f|□[flf"fg,ÌfffofbfO‹@"\,ð′ñ‹Ÿ,μ,Ü,·□B□Ú□×,É,Â,¢ ,Ä,ĺ□AVisual J++ ,ÌfhfLf...f□f"fg,ðŽQ□Æ,μ,Ä,,¾,³,¢□B

# Visual J++ 1.0 ,Ü,½,Í 1.1 ,Ì exegen.exe ,É'Î,•,é MTS fRf"f|[[[flf"fg,ÌfpfX,ÌŽw'è

Visual J++ 1.0 ,Ü,½,Í 1.1 ,Å,Í [Aexegen.exe ,ðŽg,Á,Ä MTS fRf"f| [[flf"fg,ÌfpfX,Éf}f‹f`fofCfg•¶ŽšfZfbfg (MBCS) ,ðŽw'è,·,é,±,Æ,Í,Å,«,Ü,¹,ñ [Bexegen.exe ,Ìâ'è,É,æ,Á,Ä [A,±,Ì•û-@,Å [] [] $\eta^,^3,ê,\%$ fRf"f| [[flf"fg,ĺ [AŽ©ŒÈ"o<sup>^</sup>,Å,«,Ü,¹,ñ [B,±,Ì-â'è,ð ‰ðŒ<sup>^</sup>,·,é,É,ĺ [AfRf"f| [[flf"fg,ð]Ì [¬,·,é,Æ,«,É 1 fofCfg•¶ŽšfZfbfg (SBCS) ,ðŽg,Á,ÄfpfX,ðŽw'è,µ,Ä,-,¾,³,¢ [B

I Visual J++ 6.0 ŠJ"ŠÂ<≪,ĺ exegen.exe ,Ì" ®□ì,ðŠÜ,ñ,Å,¢,é,Ì,Å□A,±,Ì-â'è,ĺ"□¶,µ,Ü,¹,ñ□B</p>

# fŠf,□[fg fRf"fsf...□[f^,Ì-â'è

$$\begin{split} \mathsf{MTS} \ fGfNfXfvf\square[f^{m}, @, cfŠf, [][fg fRf"fsf... [][f^, È, c, Ñ, ÉfŠf, [][fg fRf"f][][flf"fg, ðŠC, — [], \cdot, é, É, Í] AMTS \\ ftfHf < f_ (Šù'è, l][Ý'è, Å, Í \ Program Files \ Mts \ ]] A, Ü, ½, Í \ MTS \ ftfHf < f_, ðŠÜ, PftfHf < f_, ð < ¤ — L, Å, «, é, æ, ¤ , É]Ý'è, µ, Ä] A"K ]@, ÈfAfNfZfX @, ðŽ], Å ]], Éftf < fRf"fgf [] [][f <, l`@ @À, ð — ^, !, é • K — v, ª, `, è, Ü, ·] B \end{split}$$

# ∏áŠQ,Ì∙ñ<u>∏</u>]∙û-@

 $[] \acute{a} \check{S} Q, \eth \bullet \tilde{n} ] [], \cdot, \acute{e} ] \hat{e} ] \ddagger, \acute{l} ] A \check{Z} \check{Y}, \grave{l} ] \mathring{i} \bullet \tilde{n}, \eth ] \acute{a} \check{S} Q \bullet \tilde{n} ] ] ] ] `, \acute{E} < L ] \acute{U}, \mu, \ddot{A}, , \overset{3}{4}, \overset{3}{4}, \grave{e} ] B$ 

- SÖ<sup>~</sup>A, ·, é. Windows NT fCfxf"fg f□fO f□fbfZ□[fW (Microsoft Transaction Server ,ĺ□AWindows NT fCfxf"fg f□fO,ÉfGf‰□[,ð•ñ□□,µ,Ü,·□BfGf‰□[,ª"□¶,µ,½□ê□‡,ĺ□AWindows NT fCfxf"fg f□fO,ðŠm"F,µ,Ä,,¾,\*,)□B
- $\label{eq:started_started_st$
- □ fT□[fo□[ fRf"fsf...□[f^,Ì□\□¬
- $\label{eq:lagrange} \begin{tabular}{lll} & -\hat{a}`\dot{e}, \begin{tabular}{ll} a \end{tabular} & -\hat{a}`\dot{e}, \begin{tabular}{ll} a \end{tabular} & -$
- □ fRf"f|□[flf"fg,ðŠJ",·,é,½,β,ÉŽg—p,μ,½@¾@ê (Microsoft Visual Basic□AMicrosoft Visual C++ ,È,Ç)
- I fRf"f|□[flf"fg,ªŽÀ'•,·,éfCf"f^□[ftfFfCfX,Ìf^fCfv (,½,Æ,\,Î□AfJfXf^f€ fCf"f^□[ftfFfCfX□Afff...fAf< fCf"f^□[ftfFfCfX□AfffBfXfvfCf"f^□[ftfFfCfX)